## Sintomo

Il trasferimento dei programmi dall'ambiente di programmazione Visual C-like fallisce e su PC compare il messaggio di errore: *Program transfer failed*, mentre sul display del robot compare il messaggio *Transfer File*.

| Kal Contraction of the                               | 1 4 (L) E 14 | 0000            |                                                                                                    |          |                                                                                                    |
|------------------------------------------------------|--------------|-----------------|----------------------------------------------------------------------------------------------------|----------|----------------------------------------------------------------------------------------------------|
| 🖉 Outline                                            | 8 6          | New file        | sounder1.vcRe 33                                                                                                    | 0.0      | S Palette                                                                                                    |
| Ariables     Counter1                                |              |                 |                                                                                                    |          | C2 Select                                                                                                    |
| Behaviors                                            |              |                 | Coll                                                                                                    |          | LL, Marquee                                                                                                    |
| - Main                                               |              | See Int         | E.                                                                                                    |          | Eanguage                                                                                                    |
| basta                                                |              | -               | 1                                                                                                    |          | Read                                                                                                    |
| B 🚔 Procedures                                       |              | 0.000           | 2.11                                                                                                    |          | Que una fin                                                                                                    |
| ant Int                                              |              | -               | and the second second se |          | wat ro                                                                                                    |
|                                                      |              | Progress Inform | natio n                                                                                                    | 10000    | 🚯 While                                                                                                    |
|                                                      |              | Townload        |                                                                                                    |          |                                                                                                    |
|                                                      |              |                 |                                                                                                    |          | <b>(1)</b> •••                                                                                                    |
|                                                      |              | Program         | transfer failed.                                                                                                    |          | Start                                                                                                    |
|                                                      |              | -               |                                                                                                    |          |                                                                                                    |
|                                                      |              |                 |                                                                                                    |          | Con Marca                                                                                                    |
|                                                      |              |                 |                                                                                                    |          | Test                                                                                                    |
| Burnetius                                            | * 0          |                 |                                                                                                    |          | Counter                                                                                                    |
| Properties                                           | ₹ 0          |                 |                                                                                                    | <u>α</u> | Counter                                                                                                    |
| Properties<br>Property Valu                          | ∀ 0          |                 |                                                                                                    | <b>a</b> | Counter                                                                                                    |
| Properties<br>Property Valu<br>Author<br>Description | <b>∀</b> 8   |                 |                                                                                                    | _α_      | East<br>Counter<br>Battery<br>Norman Startery                                                                                                    |
| Properties<br>Property Valu<br>Author<br>Description | <b>∀</b> ⊡   | <u>a</u>        |                                                                                                    |          | Estect<br>Counter<br>Battery<br>Battery                                                                                                    |
| Properties<br>Property Valu<br>Author<br>Description | ¢ 6          |                 |                                                                                                    | <u> </u> | Est<br>Courter<br>Courter<br>Biotory<br>Courter<br>Temperature<br>Courter<br>Temperature                                                                                                    |
| Properties<br>Property Valu<br>Author<br>Description | ÷ 0          |                 |                                                                                                    | <u>α</u> | East<br>Counter<br>Biotory<br>Temperature<br>County<br>Proximity                                                                                                    |
| Properties Property Valu Author Description          | 9<br>7 D     |                 |                                                                                                    | α        | Eest<br>Counter<br>Battery<br>Eastery<br>Temperature<br>Battery<br>Proximity<br>Lineking                                                                                                    |
| Properties<br>Property Valu<br>Author<br>Description | <b>₹</b> 8   | a               |                                                                                                    | α        | Eest<br>Counter<br>Bay Eastery<br>Eastery<br>Frenzensture<br>Eastery<br>Proximity<br>Eastery<br>Tracking<br>Eastery<br>Tracking<br>Eastery                                                                                                    |
| Properties<br>Property Valu<br>Author<br>Description | 7 D          | 1               |                                                                                                    | <u>~</u> | Counter<br>Counter<br>Unitary<br>Unitary<br>Propertione<br>Property<br>Teroperty<br>Property<br>Proper                                            |
| Properties<br>Property Valu<br>Author<br>Description | ∀ B          |                 |                                                                                                    | <u>~</u> | Counter<br>Counter<br>Unitary<br>Unitary<br>Promity<br>Transford<br>Variables<br>Variables<br>Variables<br>Variables                                                                                                    |
| Properties<br>Property Valu<br>Author<br>Description | <b>∀</b> 8   |                 |                                                                                                    | <u>~</u> | Counter<br>Counter<br>Battery<br>Battery<br>Temperature<br>Proxemity<br>Proxemity<br>Proventy<br>Proventy<br>Prove                                            |
| Properties<br>Property Valu<br>Autor<br>Description  | 9 A          |                 |                                                                                                    | <u>~</u> | Counter<br>Counter<br>Battery<br>Counter<br>Temperature<br>Promety<br>Promety |

# <u>Nota: accertarsi di aver installato su PC il programma PC Control contenuto nel secondo CD e che questo sia correttamente connesso con il robot!</u>

### Causa

Durante la fase di installazione la memoria flash del modulo *Brain&Vision* non è stata formattata correttamente e la cartella per i programmi non è stata creata, per cui non è possibile salvare file sulla memoria del robot.

## Soluzione

- 1. Disconnettere l'applicazione PC Control e spegnere il robot;
- 2. Collegare il robot al PC con il cavo seriale in dotazione;
- 3. Avviare il CD2 ed accedere alla sezione *Software Installazione Brain & Vision* e cliccare su *Installa il sistema operativo Brain&Vision*;

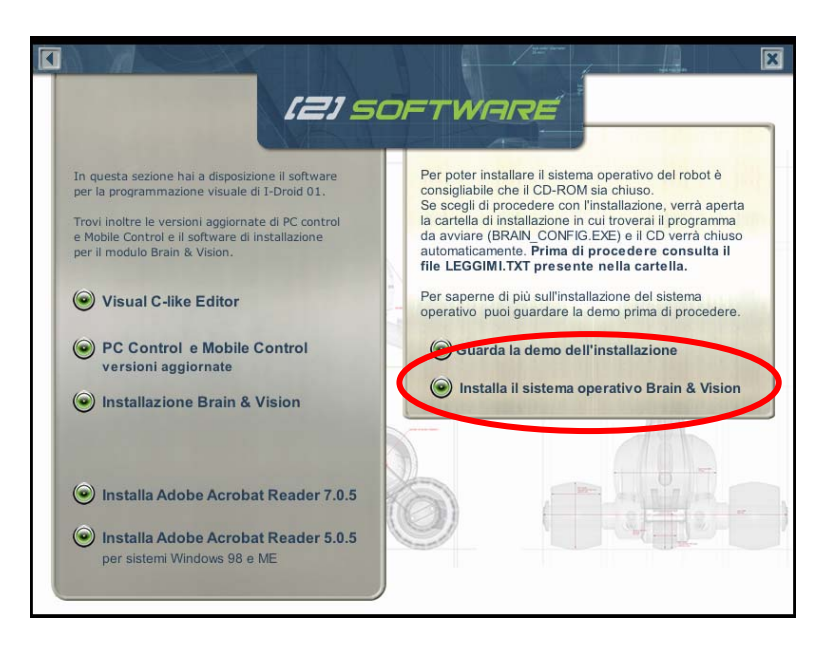

4. Copiare i file *brain\_debug.exe* e *brain\_config.ini* in una cartella sul proprio PC e chiudere la cartella del CD;

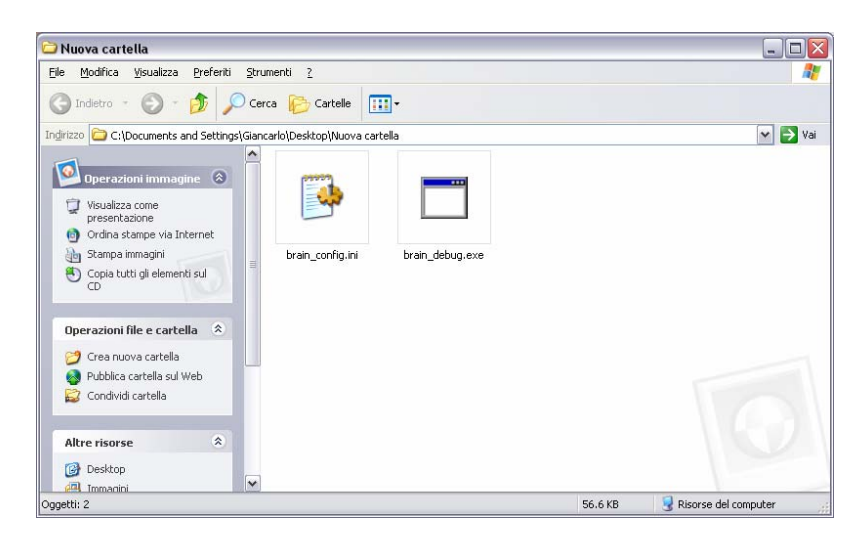

5. Aprire il file *brain\_config.ini* appena copiato su PC con *Blocco note* e modificare la riga "*PORT* = 0" sostituendo al numero 0 il numero della porta seriale sulla quale è stato collegato il robot (ad es. 10); salvare il file *brain\_config.ini*;

| 📕 brain_config.ini - Blocco note                                                                                           |  |
|----------------------------------------------------------------------------------------------------|--|
| Eile Modifica Formato Visualizza ?                                                                                         |  |
| [File Name]<br>BLOB_BOOT=blob-bootloader.txt<br>BLOB=blob.uue<br>RAMDISK=cramfs.img<br>KEPNEL=zImage<br>[COM]<br>PORT = 10 |  |
|                                                                                                    |  |
|                                                                                                    |  |

6. Avviare il programma *brain\_debug.exe* copiato su PC: se la porta seriale viene aperta correttamente sulla finestra del programma *brain\_debug.exe* non apparirà nessun messaggio:

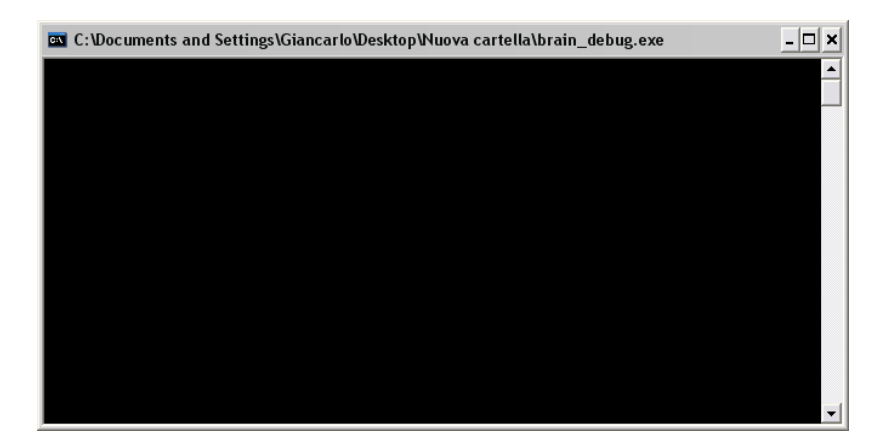

Se il programma non è in grado di aprire la porta seriale apparirà il messaggio *non posso aprire la porta*: accertarsi di non avere altre applicazione che usano la porta seriale sulla quale è connesso il robot o che la porta seriale salvata nel file *brain\_config.ini* sia quella giusta.

7. Accendere il robot: se tutto procede correttamente, sulla finestra della applicazione *brain\_debug.exe* appariranno i messaggi di caricamento del sistema operativo del *Brain& Vision*. Se i messaggi non dovessero apparire accertarsi di aver collegato bene il robot con il cavo seriale e di aver scritto la porta giusta nel file *brain\_config.ini*.

Attendere il caricamento completo del sistema operativo e che il robot pronunci la frase *Ciao sono I-Droid*. Sulla finestra appariranno, tra gli altri, i messaggi BT – *Bluetooth Started* e *IC* – *Voice recognition started*.

| 🖾 C:\Documents and Settings\Giancarlo\Desktop\Nuova cartella\brain_debug.exe                                                                                                    | - 🗆 | × |
|----------------------------------------------------------------------------------------------------|-----|---|
| B8=02; B9=0A; BA=FF; BB=02; BC=02; BD=A4; BE=04; BF=02;<br>C0=9F; C1=3C; C2=01; C3=00; C4=00; C5=02; C6=00; C7=FF;<br>C8=00; C9=06; CA=0B; CB=1E; CC=31; CD=49; CE=00; CF=06;<br>D0=0B; D1=1E; D2=31; D3=49; D4=00; D5=00; D6=07; D7=00;<br>D8=60; D9=36; DA=FF; DB=FF; D0=FF; DD=FF; DE=FF; DF=FF;<br>E0=FF; E1=FF; E2=FF; E3=FF; E5=FF; E5 |     |   |
| dma 00 = 00224010<br>dma 04 = 0886A000<br>dma 08 = 00009500<br>dma 0C = 00000080C<br>dma 10 = 00000007<br>dma 14 = 00000000<br>dma 18 = 00000000<br>BT - version 0210<br>BT - version 0210<br>BT - sud Rate is 8221600                                                                                                    |     |   |
| BT - BD Address: 0017A0000246<br>BT - Bluetooth Started<br>IC - Start voice recognition<br>IC - Enabling Voice Recognition<br>IC - Voice recognition started                                                                                                    |     | • |

8. Premere *invio*: verranno mostrati alcuni messaggi sulla finestra fino a quando non appare la scritta *login*.

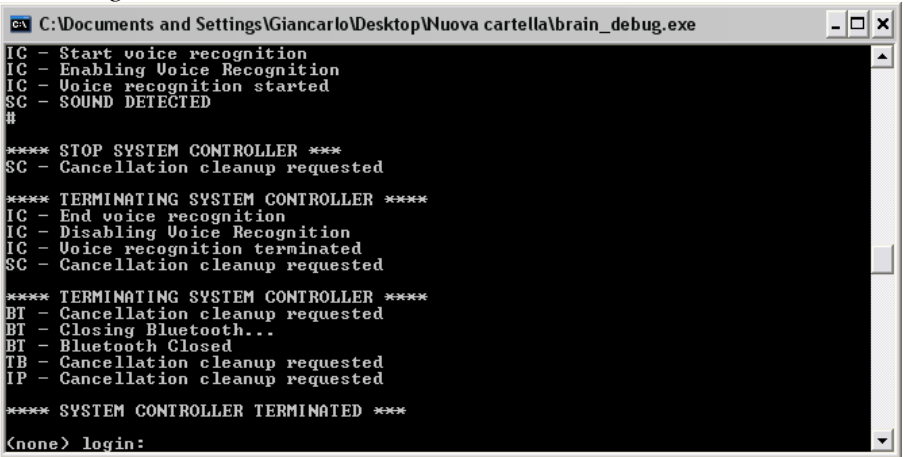

9. Digitare *root* e premere *invio*:

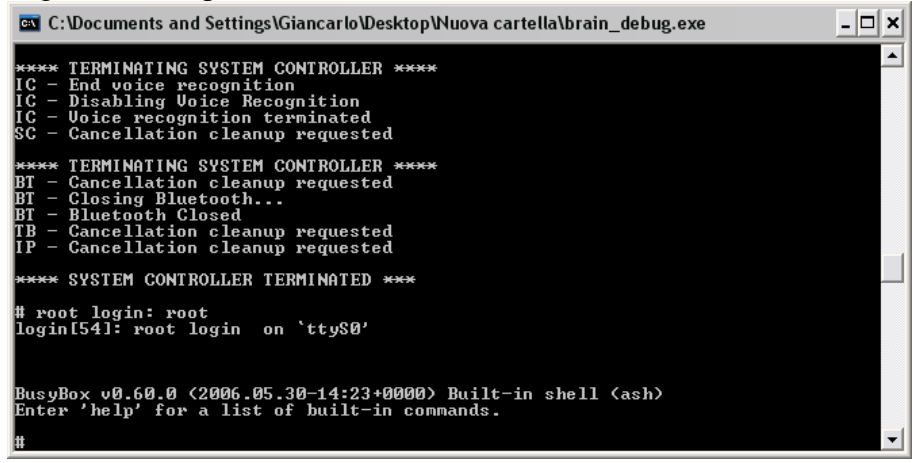

Nota: se sbagli a digitare un comando, non provare a correggerlo ma premi invio e digita nuovamente il comando dall'inizio sulla nuova linea dopo il simbolo #!

10. Scrivere *eraseall /dev/mtdc3* e premere invio.

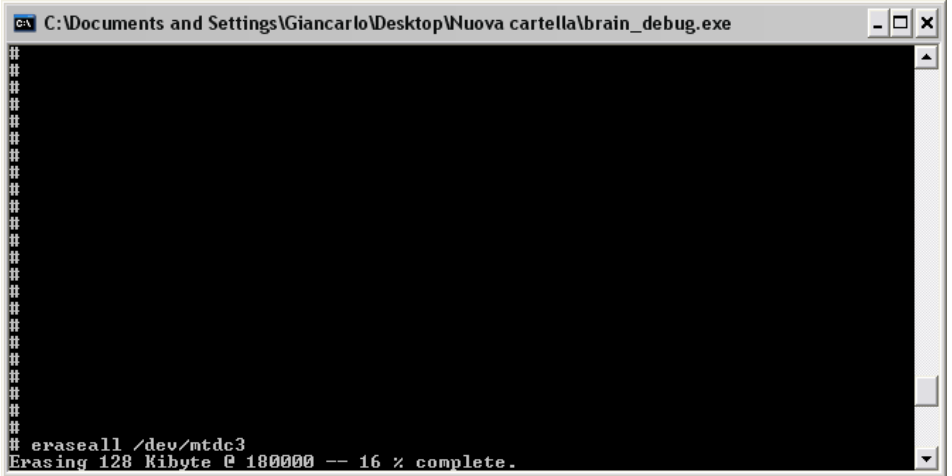

Attenzione! Questa operazione potrebbe durare qualche minuto: non spegnere il robot in questa fase!

**11.** Attendere la terminazione dell'esecuzione dell'istruzione precedente, digitare *reboot* e premere invio.

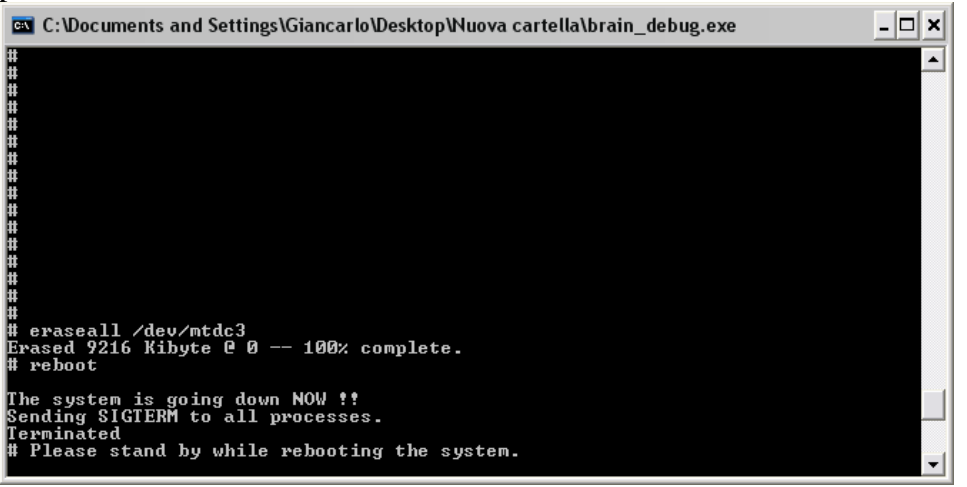

Nota: non chiudere l'applicazione brain\_debug.exe.

#### ATTENZIONE! POICHÉ LA MEMORIA FLASH VERRÀ RIFORMATTATA, IL RIAVVIO DEL SISTEMA POTREBBE DURARE QUALCHE MINUTO: NON SPEGNERE IL ROBOT IN QUESTA FASE!

- 12. Attendere il caricamento del sistema operativo e l'avvio del robot. Connettere l'applicazione PC Control (versione CD2 o successiva) e provare a trasferire un programma creato con il Visual C-like Editor.
- 13. Chiudere l'applicazione brain\_debug.exe.
- 14. Se il problema non fosse stato risolto, inviare a <u>esperto@i-droid01.com</u> il file *brain.log*, contenuto nella cartella dove sono stati copiati i file *brain\_config.ini* e *brain\_debug.exe*, indicando il problema riscontrato.

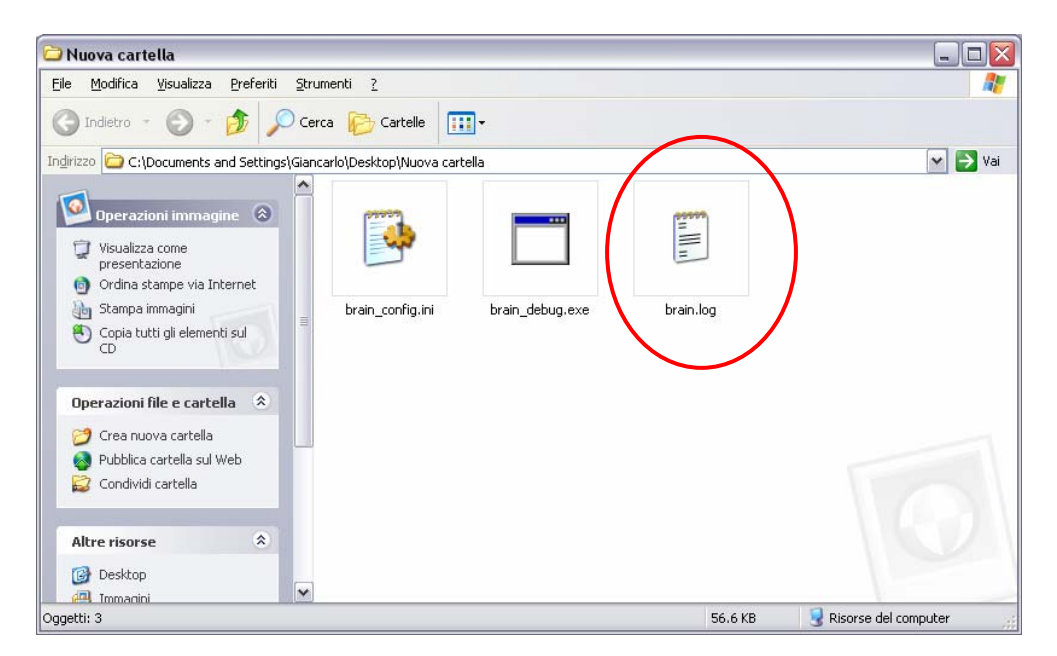